# Tuudo lukujärjestys ohje (opiskelija)

### Kurssien näkyvyys lukujärjestyksessä

Tuudo näyttää opiskelijan lukujärjestyksen perustuen seuraaviin tietoihin:

- 1. Ilmoittautuminen
  - Opiskelijan opiskeluoikeus on voimassa ja on ilmoittautunut kyseiselle kurssille
- 2. Ryhmä
  - Opiskelijan saapumisryhmän mukaan esim. NTK20SP
  - **Huom!** Opiskelija harvemmin seuraa täsmällisesti oman ryhmänsä mukaista kurssitoteutusta, joten tämä yleensä näyttää ne opetuskerrat, joilla ei ole viittauksia kurssitoteutukseen esim. infotilaisuudet
- 3. Henkilökohtainen
  - Opiskelijan omistamia tapahtumia ja/tai merkitty osallistujaksi, yleensä ryhmätapaamisia tai kokouksia
- 4. Seuranta
  - Kooste kursseista, jotka on pistetty seurantaan opiskelijan toimesta
    Ei halua tai ei voi ilmoittautua kurssille
  - Kurssin voi laittaa seurantaan lukujärjestykseen seuraavasti: Etusivu → Vasen yläkulma valikko (hampurilaisvalikko) → Opinnot → Kurssihaku → etsi haluttu kurssi → "Seuraa kurssia"
    - **Huom!** Jos haluaa lopettaa kurssin seuraamisen, pitää kurssi etsiä uudelleen ja valita "*Lopeta kurssin seuraaminen*"
  - Seurannassa olevat kurssit näkyvät lukujärjestyksessä ja punainen huutomerkki (!) on kurssin nimen edessä.
- → Extra: omat merkinnät
  - Opiskelija voi lukujärjestykseen tehdä omia merkintöjä esim. henkilökohtaisia menoja, varata itselleen oma opiskeluaika: Etusivu → Vasen yläkulma valikko (hampurilaisvalikko) → Lukujärjestys → Valitaan haluttu päivä & kellonaika → Lisää → Tarpeelliset määritykset → Tallenna

### Poikkeus

### Opetuskerta piilotettu

- Opiskelija voi piilottaa opetuskertoja lukujärjestyksestä, jolloin ne eivät näy Tuudon lukujärjestyksessä etusivulla
  - Piilota yksittäinen kurssiopetus: Etusivu → Lukujärjestys → Valitse kurssi → "Piilota tapahtuma"
  - Piilota kaikki kurssin kyseiset kurssiopetukset:
    Etusivu → Lukujärjestys → Valitse kurssi → "Piilota kurssi"
- Kurssin saa takaisin näkyväksi valitsemalla:
  Etusivu → Lukujärjestys → Valitse kurssi, jossa lukee edessä "PIILOTETTU" → "Näytä piilotettu/Näytä kurssi"
  - Jos kurssia ei näy, varmista ettei tapahtumat ole piilotettuina: Etusivu → Lukujärjestys → Valikko (kolme pistettä oikea yläkulma) → "Näytä piilotetut tapahtumat"
  - Teksti muuttuu "*Kätke piilotetut tapahtumat*" ja kurssien pitäisi näkyä lukujärjestyksessä "PIILOTETTU" -teksti edessä.

## Miksi käyttää?

Kurssiopetuksessa on suuri ryhmä (esim. kielet), joka on jaettu kahteen eri osaan (Aryhmä, B-ryhmä) ja opiskelija näkee molempien ryhmien opetuskerrat lukujärjestyksessä. Tällöin opiskelija voi piilottaa toisen ryhmä opetukset käyttämällä "*Piilota tapahtuma*"

# Hylätty kurssisuoritus

- o Opiskelija saa hylätyn kesken eräisestä kurssisuorituksesta, jolle on ilmoittautunut
  - Opetuskerrat poistetaan lukujärjestyksestä TAI toteutuksen yhteyteen ilmestyy kolmion muotoinen varoitusmerkki ja selite, että suoritus on hylätty
  - Tyypillisesti poisto-ominaisuutta käytetään, jossa opiskelija on ilmoittautunut kurssille, mutta jää pois opetuksesta ilman pätevää syytä

# Varoitusmerkki lukujärjestyksessä

- Opiskelija on ilmoittautunut kurssille, mutta ilmoittautumista ei ole vielä hyväksytty (PENDING)
  - Opetuskerran kuvauksessa kerrotaan merkin tarkempi syy, tässä tapauksessa "Ilmoittautumista ei ole vahvistettu".

### Muuta

Lukujärjestyslaajennukset

Tuudon lukujärjestykseen on liitetty myös muutama laajennus, jotka voi pistää päälle tai pois halutessaan.

Etusivu → Vasen yläkulma valikko (hampurilaisvalikko) → Asetukset → *"Lukujärjestyslaajennukset"* 

- o Tuudo-messutapahtumat lukujärjestykseen
  - $\rightarrow$  Rekrymessut
- o Juhlapäivät lukujärjestykseen
  - $\rightarrow$  Kalenterin mukaiset juhla- ja pyhäpäivät
- o Moodle-tapahtumat lukujärjestykseen
  - $\rightarrow$  Näyttää esim. Moodle tehtävien eräpäivän

Tuudon lukujärjestys ulkoisessa kalenterisovelluksessa

Tuudon lukujärjestyksen voi myös liittää yleisimmin käytettyihin kalenterisovelluksiin esim. Outlook.

Etusivu → Vasen yläkulma valikko (hampurilaisvalikko) → Asetukset → "Vie Tuudon lukujärjestys ulkoiseen kalenterisovellukseen"

Tarkemmat ohjeet löytyvät täältä: https://www.tuudo.fi/2021/11/02/tuudo-kalenterinyhdistaminen-ulkoiseen-kalenteriin/

### Ongelmat

Yleisimpiä syitä:

- 1. Ilmoittautuminen puuttuu/virheellinen
  - $\rightarrow$  Tarkista ilmoittautuminen, onko varmasti oikea kurssi
- 2. Kurssiryhmät eivät vastaa kurssi toteutuksen järjestelyitä
  - → Kurssilla voi olla rinnakkaisryhmiä, joita ei ole määritelty ilmoittautumistietoihin tai kurssin tilanvarauksiin
    - Tällöin <u>kaikki</u> opetuskerrat näkyvät lukujärjestyksessä (ns. "ylimääräiset" opetuskerrat)
- 3. Opiskelijan ryhmä vaihtuu, tieto ei päivity järjestelmään
  - → Päivitä ryhmätieto järjestelmään opetutorisi kautta TAI seuraa kurssitoteutusta Tuudosta